# Using the Optional PO number in Amazon to Track Purchases

Amazon is a vendor that normally provides Level 3 item detail within the transaction in Bank of America Works, so an invoice is not required. For a good portion of 2024 and into 2025, transactions from Amazon RET, Amazon MARK, and Amazon RETA, have not provided item details. Cardholders will not be able to anticipate at checkout which vendor within Amazon will post with these names, so the below procedure is one option to assist cardholders in retrieving the correct information from the Amazon website. Please note, that if the line item detail is not shown in Works, it will be flagged back to you for a copy of the invoice.

 In Amazon checkout, in the optional "PO number" field, use a short phrase or date to use as a reference in Amazon and in Works. For example: "Office Supplies for Mrs. Jones", "Whiteboards for locker room", "Snack supplies 10/28/2024", etc.

| amazo  | on                                               |                                                  | Checkout (1 item) |        |
|--------|--------------------------------------------------|--------------------------------------------------|-------------------|--------|
| 1 Gro  | up                                               | Portland Public Schools                          |                   | Change |
| 2 Bus  | iness order inform                               | ation                                            |                   |        |
|        | A Your order has been lt contains restricted ite | en marked as restricted<br>ems. View items (1) > |                   |        |
|        | PO number (optional)<br>Ketah Constructio        |                                                  |                   |        |
|        | Continue                                         |                                                  |                   |        |
| 3 Shi  | pping address                                    |                                                  |                   |        |
| 4 Pay  | ment method                                      |                                                  |                   |        |
| 5 Iter | ns and shipping                                  |                                                  |                   |        |

2) When the purchase transaction, or multiple transactions to fulfill this single order posts in Works, the reference phrase will appear in the "CRI Reference" column for all related transactions.

|     | Document    | Primary<br>Accountholder | Vendor                 | Sign<br>Off | GL06:<br>Project | Account<br>ID | Purchase<br>Amount | Amount<br>Allocated | Date<br>Posted | Date<br>Purchased | Uploade<br>Receip | d CRI Reference                                                                                                    | Allocation                             | Flagg |
|-----|-------------|--------------------------|------------------------|-------------|------------------|---------------|--------------------|---------------------|----------------|-------------------|-------------------|----------------------------------------------------------------------------------------------------|----------------------------------------|-------|
|     |             |                          | amazon                 |             |                  |               |                    |                     |                |                   | All               | <ul> <li>Image: A set of the set of the</li></ul> |                                        |       |
| 🗌 🗄 | TXN00517751 |                          | Amazon.com UW2TZ45R3   | AH          | G2357            | 2747          | 100.26             | 100.26              | 11/06/2024     | 11/05/2024        | No                | Weiner m98 9th gr                                                                                                    | 205,21120,541000,115,99999,G2357,3115, |       |
| □ ± | TXN00519634 |                          | AMAZON MKTPL 5259M06F3 | <u>AH</u>   | 00000            | <u>2747</u>   | 76.62              | 76.62               | 11/18/2024     | 11/16/2024        | No                | Lawhon                                                                                                    | 101,11313,541000,115,05000,00000,3115, |       |
| □ ± | TXN00518299 |                          | Amazon.com CO74C1723   | <u>AH</u>   | 00000            | 2747          | 595.00             | 595.00              | 11/08/2024     | 11/07/2024        | No                | Ketah Constructio                                                                                                    | 101,11311,541000,115,29002,00000,3115, |       |
| □ ± | TXN00518022 |                          | Amazon.com HS6LL4K13   | <u>AH</u>   | 00000            | <u>2747</u>   | 119.00             | 119.00              | 11/07/2024     | 11/07/2024        | Yes               | Ketah                                                                                                    | 101,11311,541000,115,29002,00000,3115, |       |
| □ ± | TXN00518907 |                          | Amazon.com 8V3F83M13   | <u>AH</u>   | 00000            | <u>2747</u>   | 21.49              | 21.49               | 11/13/2024     | 11/12/2024        | No                | KBPS CTE                                                                                                    | 101,21262,541000,999,29004,00000,5438, |       |
| □ ± | TXN00518131 |                          | AMAZON MKTPL TZ40E4WP3 | <u>AH</u>   | 00000            | 2747          | 46.17              | 46.17               | 11/08/2024     | 11/07/2024        | No                | KBPS CTE                                                                                                    | 101,21262,541000,999,29004,00000,5438, |       |
| □ ± | TXN00520016 |                          | AMAZON MKTPL SE8E34YL3 | <u>AH</u>   | 00000            | <u>2747</u>   | 49.76              | 49.76               | 11/20/2024     | 11/19/2024        | No                | Homberg Tech Ente                                                                                                    | 101,00000,115320,100,00000,00000,3115, |       |
| Ð   | TXN00520002 |                          | AMAZON MKTPL 0Q7XE3WX3 | <u>AH</u>   | 00000            | <u>2747</u>   | 35.99              | 35.99               | 11/20/2024     | 11/19/2024        | No                | Homberg Tech Ente                                                                                                    | 101,00000,115320,100,00000,00000,3115, |       |

- 3) To find the correct Amazon invoice (Printable Order Summary) related to the transaction(s), go to your PPS Amazon Prime Orders page and search for the same reference phrase. The "printable order summary" can be downloaded and at the very bottom of the invoice, the single transaction amount will be listed. If multiple transactions/shipments were required to fulfill this single order, all charges to the PCard will be listed at the bottom of the page. That single "printable order summary" can be uploaded to
- 4) Works for all related transactions.

| Order Date (i) | Order ID (i)                 | Account Group (i) | PO Number (i)      | Order Quantity (j) | Order Subtotal |
|----------------|------------------------------|-------------------|--------------------|--------------------|----------------|
| 11/06/2024     | 113-3465405-0447405∨         | 3115 - Benson     | Ketah Construction | 5                  | \$595.00       |
| 11/06/2024     | 113-0312299-1489813 <b>∨</b> | 3115 - Benson     | Auto 11/6/24 i&e   | 8                  | \$124.82       |
|                |                              |                   |                    |                    |                |

5) Click on "Printable Order Summary" to download the full detail document. Attach this document to the transaction(s) related to this purchase.

| our Orders                                |                                                                                   |                                                               | <b>Q</b> Ketah Construction |                                              | Search Orders                                                     |
|-------------------------------------------|-----------------------------------------------------------------------------------|---------------------------------------------------------------|-----------------------------|----------------------------------------------|-------------------------------------------------------------------|
| ORDER PLACED<br>November 6, 2024          | SHIP TO                                                                           | PLACED BY<br>3115 - Benson                                    | TOTAL<br>\$595.00           | PO# K<br>ORDER # 113-3<br>View order details | etah Construction<br>465405-0447405<br>Printable Order<br>Summary |
| Delivered Nov 1<br>BOSI<br>Sold<br>Return | <b>2, 2024</b><br>CH GST18V-50N 18<br>by: Amazon.com Ser<br>rn eligible through J | 8V Brushless Top-Handle Jig Sav<br>rvices, Inc<br>an 31, 2025 | v (Bare Tool)               | Track pac                                    | kage<br>support                                                   |
| \$119<br>5                                | .00                                                                               |                                                               |                             | Return or repl<br>Share gift r               | ace items                                                         |
|                                           |                                                                                   |                                                               |                             | Write a produ                                | ct review                                                         |

6) **Multiple Shipments/transactions for a Single Order:** If a single order has multiple transactions in Works (see below), the dollar amounts can be found at the very bottom of the "printable order summary".

|   |   | Document    | Primary<br>Accountholder | Vendor<br>amaz         | Sign<br>Off | Account<br>ID | GL06:<br>Project | Purchase<br>Amount | Amount<br>Allocated | Uploaded<br>Receipt<br>All v | CRI Reference     | Fla |
|---|---|-------------|--------------------------|------------------------|-------------|---------------|------------------|--------------------|---------------------|------------------------------|-------------------|-----|
|   | + | TXN00522059 |                          | AMAZON MKTPL ZR69E20S2 | <u>AH</u>   | 2747          | G2357            | 68.50              | 68.50               | No                           | Weiner m98 9th gr |     |
|   | + | TXN00522082 |                          | AMAZON MKTPL ZR8932GM0 | <u>AH</u>   | <u>2747</u>   | G2357            | 58.71              | 58.71               | No                           | Weiner m98 9th gr |     |
|   | + | TXN00522439 |                          | Amazon.com ZX94T9LU2   | <u>AH</u>   | <u>2747</u>   | 00000            | 55.40              | 55.40               | No                           | Russell Athletics |     |
|   | + | TXN00522580 |                          | Amazon.com ZR2TT2R20   | <u>AH</u>   | <u>2747</u>   | 00000            | 33.74              | 33.74               | No                           | Rozewski art      |     |
|   | + | TXN00523424 |                          | AMAZON MKTPL Z11YQ1P62 | <u>AH</u>   | <u>2747</u>   | 00000            | 61.08              | 61.08               | No                           | Rozewski art      |     |
|   | + | TXN00523686 |                          | AMAZON MKTPL Z16Z36YD2 | <u>AH</u>   | 2747          | 00000            | 77.40              | 77.40               | No                           | Rozewski art      |     |
|   | + | TXN00522799 |                          | Amazon.com ZR5QD77Q1   | <u>AH</u>   | <u>2747</u>   | 00000            | 18.02              | 18.02               | No                           | RoiSan Office Sup |     |
|   | + | TXN00523243 |                          | AMAZON MKTPL ZR68Z4R11 | <u>AH</u>   | <u>2747</u>   | 00000            | 97.57              | 97.57               | No                           | RoiSan Office Sup |     |
|   | + | TXN00523571 |                          | AMAZON MKTPL Z16WX36T2 | <u>AH</u>   | 2747          | 00000            | 32.37              | 32.37               | No                           | Nurse Patty       |     |
|   | + | TXN00522174 | The second second        | Amazon.com ZR1FR2WG2   | <u>AH</u>   | <u>2747</u>   | 00000            | 51.04              | 51.04               | No                           | Norris Ath Traine |     |
| < |   |             |                          |                        |             |               |                  |                    |                     |                              |                   |     |

#### Amazon Prime Order Page:

|  | Order Date (i) | Order ID (i)          | Account Group (i) | PO Number (i)   | Order Quantity (i) | Order Subtotal (i) |
|--|----------------|-----------------------|-------------------|-----------------|--------------------|--------------------|
|  | 12/13/2024     | 114-3533807-3256263 🗸 | 3115 - Benson     | Maceo i & e     | 10                 | \$263.40           |
|  | 12/12/2024     | 114-1701903-4848226∨  | 3115 - Benson     | Amy Henry grant | 1                  | \$21.30            |
|  | 12/12/2024     | 114-9360915-2855454∨  | 3115 - Benson     | Amy Henry grant | 1                  | \$12.99            |
|  | 12/12/2024     | 114-9794610-8942642   | 3115 - Benson     | Nurse Patty     | 3                  | \$32.37            |
|  | 12/12/2024     | 114-0990872-5903454∨  | 3115 - Benson     | Rozewski art    | 4                  | \$138.48           |
|  |                |                       |                   |                 |                    |                    |
|  | 12/11/2024     | 114-3204200-8133036∨  | 3115 - Benson     | King Leadership | 4                  | \$78.96            |

### Printable Order Summary Sample:

#### amazon.com

Final Details for Order #114-0990872-5903454

Order Placed: December 12, 2024 PO number : Rozewski art Amazon.com order number: 114-0990872-5903454 Order Total: \$138.48

| Shipped on December 13, 2024                                                                                                    |                                 |                   |  |  |  |  |  |  |  |
|----------------------------------------------------------------------------------------------------|---------------------------------|-------------------|--|--|--|--|--|--|--|
| Items Ordered<br>3 Of: 3 Pack Posable Art Figure Model, Flexible Wooden Drawing Mannequin for Artists, Sketching (13 in)<br>Sold by: Juvo+ (seller profile)<br>Business Price<br>Condition: New |                                 | Price<br>\$20.36  |  |  |  |  |  |  |  |
| Shipping Address:                                                                                                    | Item(s) Subtotal:               | \$61.08           |  |  |  |  |  |  |  |
| And the Arrest of the                                                                                                    | Shipping & Handling:            | \$0.00            |  |  |  |  |  |  |  |
| Contraction of the second second second second second second second second second second second second second s                                                                                 | Total before tax:<br>Sales Tax: | \$61.08<br>\$0.00 |  |  |  |  |  |  |  |
| Shipping Speed:<br>Amazon Day Delivery                                                                                                    | Total for This Shipment:        | \$61.08           |  |  |  |  |  |  |  |
| Shipped on December 16, 2024                                                                                                    |                                 |                   |  |  |  |  |  |  |  |
| Items Ordered                                                                                                    |                                 | Price             |  |  |  |  |  |  |  |
| 1 of: X-Acto® Heavy-Duty 15" x 15" Paper Trimmer<br>Sold by: Amazon.com<br>Condition: New                                                                                                    |                                 | \$77.40           |  |  |  |  |  |  |  |
| Shipping Address:                                                                                                    | Item(s) Subtotal:               | \$77.40           |  |  |  |  |  |  |  |
| the base been by the second                                                                                                    | Shipping & Handling:            | \$0.00            |  |  |  |  |  |  |  |

Shipping & Handling: Total before tax: \$77.40 Sales Tax: \$0.00 Shipping Speed: Amazon Day Delivery Total for This Shipment: \$77.40

\_\_\_\_

----

|                          | Payment information                             |
|--------------------------|-------------------------------------------------|
| Payment Method:          | Item(s) Subtotal: \$138.48                      |
| Visa   Last digits: 2747 | Shipping & Handling: \$0.00                     |
| *                        |                                                 |
|                          | Total before tax: \$138.48                      |
|                          | Estimated Tax: \$0.00                           |
|                          |                                                 |
|                          |                                                 |
|                          |                                                 |
|                          |                                                 |
|                          |                                                 |
|                          |                                                 |
| l                        | Grand Total: \$138.48                           |
| Credit Card transactions | Visa ending in 2747: December 16, 2024: \$77.40 |
|                          | Visa ending in 2747: December 13, 2024: \$61.08 |

To view the status of your order, return to Order Summary

Conditions of Use | Privacy Notice © 1996-2020, Amazon.com, Inc.

## **Other Search options:**

**By "Item Commodity/Product Code":** In Works, select "View Full Details" on the TXN dropdown menu. On the "Allocation & Detail" Tab, scroll down to the "Description" section. Copy the "Item Commodity Code" or "Item Product Code"

| ] <b>T</b> | ransaction Detail - 5 | 331 (V/ | ARIETY    | STOR   | ES)            |                        |                 |                   |              |             |                        |
|------------|-----------------------|---------|-----------|--------|----------------|------------------------|-----------------|-------------------|--------------|-------------|------------------------|
| Ρ          | urchase Summary       |         |           |        |                |                        |                 |                   |              |             |                        |
|            | Descri                | iption  |           |        | Unit<br>Amount | Quantity               | Total<br>Amount | Commodity<br>Code | Destinat     | ion<br>Code | Destinati<br>Postal Co |
| ι          | ine Item Summary -    | Charge  | s for 10/ | 17/24  | 0.00           | 1                      | 51.12           |                   |              |             |                        |
| Ρ          | urchase Detail        |         |           |        |                |                        |                 |                   |              |             |                        |
|            | Description           | Unit A  | mount     | Quan   | tity Total     | Amount li              | tem Commod      | ity Code Item     | Product Code |             |                        |
| (          | Order Summary item    |         | 51.12     |        | 1              | 51. <mark>1</mark> 2 E | 308QV95NVT      | B08               | QV95NVT      |             |                        |
| G          | oods & Services       |         |           |        |                |                        |                 |                   |              |             |                        |
|            | Goods/Services        | Price   | Quant     | ity To | otal           |                        |                 |                   |              |             |                        |
| I          | nterchange Qualifier  | 0.00    |           | 0 0    | .00            |                        |                 |                   |              |             |                        |
|            |                       |         |           |        |                |                        |                 |                   |              |             |                        |

Go to Amazon and paste the code into the "Your Orders" search field.

| Your C | Orders    |                 |                | Q. BOS             | QV95NVT    |                  | Search Orders |
|--------|-----------|-----------------|----------------|--------------------|------------|------------------|---------------|
| Orders | Buy Again | Not Yet Shipped | Digital Orders | Local Store Orders | Amazon Pay | Cancelled Orders |               |

This search will pull up the appropriate Printable Order Summary, or multiple orders with the same item ordered.

**By Order ID number:** If you have the Amazon Order number (for example: 113-4170851-0934635), click on your account and click on "Your Payments." Your Credit card information will appear on the next page.

| Manage y      | our profile                                                                    |                                                          |  |
|---------------|--------------------------------------------------------------------------------|----------------------------------------------------------|--|
| <sup>11</sup> | Your Orders<br>Track, return, or buy things again                              | Login & security<br>Edit login, name, and mobile number  |  |
| 6             | Your Payments<br>Manage payment methods and settings, view balances and offers | Gift cards<br>View balance or redeem a card              |  |
|               | Your Lists<br>View, modify, and share your lists, or create new ones           | Business Prime                                           |  |
|               | Message Center<br>View your Amazon messages                                    | Your Addresses           Add, edit, or remove addresses. |  |
|               | Your Interactions<br>Track, update and resolve procurement issues              |                                                          |  |

Click on the "Transactions" Tab. Click anywhere in the screen and hold the control key (CTRL) and the letter "F" together to search. Input the full order number in the search field, and hit enter. All transactions related to that order number will be highlighted in the list below.

Click on the order number to go back to the Order Screen where the "Printable Order Summary" is available. Both dollar amounts will be listed at the bottom of the "Printable Order Summary" and can be added to both corresponding transactions in Works.

| 🔛 Apps 🕞 PPS.net 🎛   ★ Bo             | ookmarks 🖸 Works - Login 🆻 P&C 🚓 PS FIN 🔞 PS HRMS 🆻 PPS Inside 😃 SAM.gov   Exclusions 🔣 Comcast 113-4170851-09: | 34635 1/2 ~ ~ × »   🗅 All Bookmark            |
|---------------------------------------|----------------------------------------------------------------------------------------------------|-----------------------------------------------|
| Sharing this tab to meet.google.co    | om Stop sharing View tab: meet.google.com                                                                       |                                               |
| business prime 🛛 💡                    | Click anywhere in Click anywhere in the screen and do                                                           | EN Hello, Kellie                              |
| All Business Savings Event Bu         | y Again Subscribe & Save Business Savings Gift Cards - Savings For You IT Supplies CTRL "F" to search           | Quantity Discounts » Lists - Business Prime - |
| Overview Wallet                       | Transactions Settings                                                                                           |                                               |
| · · · · · · · · · · · · · · · · · · · | Your Account > Your Payments > Transactions                                                                     |                                               |
|                                       | Transactions                                                                                                    |                                               |
|                                       | To see all your gift card transactions including refunds, view your gift card balance and activity.             |                                               |
|                                       | Completed                                                                                                    |                                               |
|                                       | November 20, 2024                                                                                               |                                               |
|                                       | Visa ****1489                                                                                                   | -\$67.19                                      |
|                                       | Order #113-5016062-2869027<br>AMZN Mktp US                                                                      |                                               |
|                                       | Visa ****1489                                                                                                   | -\$15.40                                      |
|                                       | Order #113-4170851-0954635                                                                                      |                                               |
|                                       | Vies ****1490                                                                                                   | £10.00                                        |
|                                       | Order #113-4170851-0934635                                                                                      | -243.30                                       |
|                                       | AMZN Mktp US                                                                                                    |                                               |
|                                       | May 31, 2024                                                                                                    |                                               |
|                                       | Visa ****1489                                                                                                   | -\$3.53                                       |